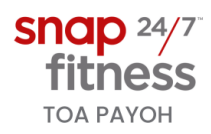

## **Glofox App**

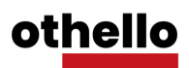

Download

Android

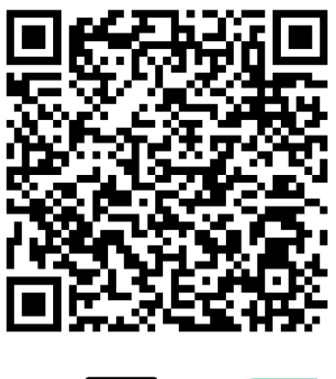

Android Download the App Now

- 1. Open App on device homescreen
- 2. Click "Find your studio or gym"
- 3. Key in "Toa" and select "Snap Fitness 600 Toa Payoh"
- 4. Click "Register"

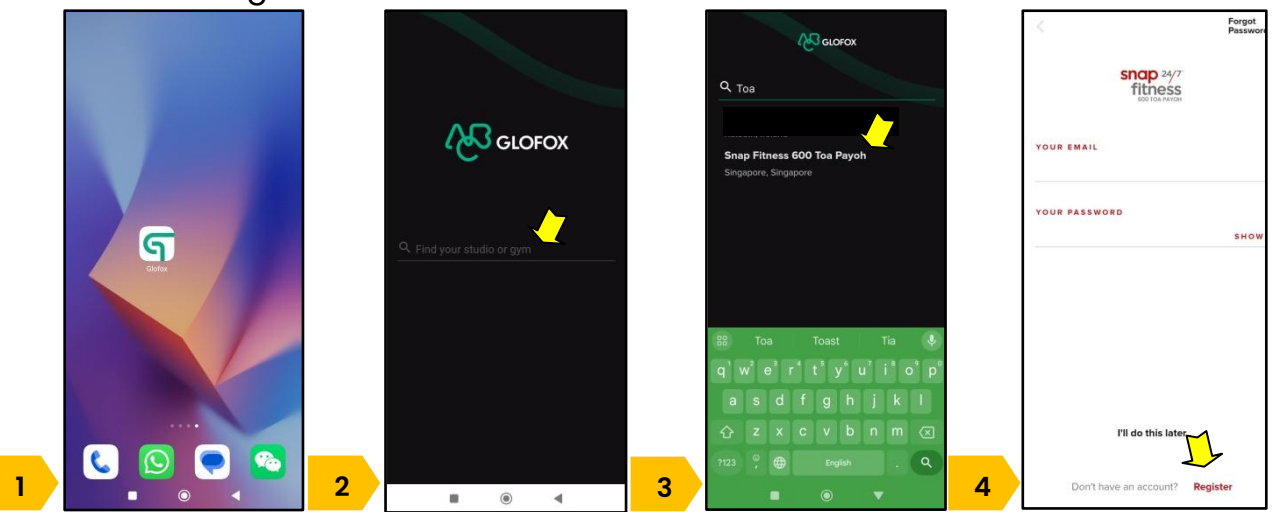

IOS

Download the App Now

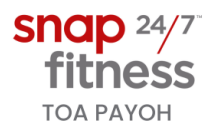

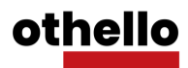

- 5. Fill in First Name, Last Name. Tick Marketing Opt-in for announcements.
- 6. Key in Phone Number and Date of Birth. Click Next.
- 7. If Club Waiver has been signed, click Download to proceed

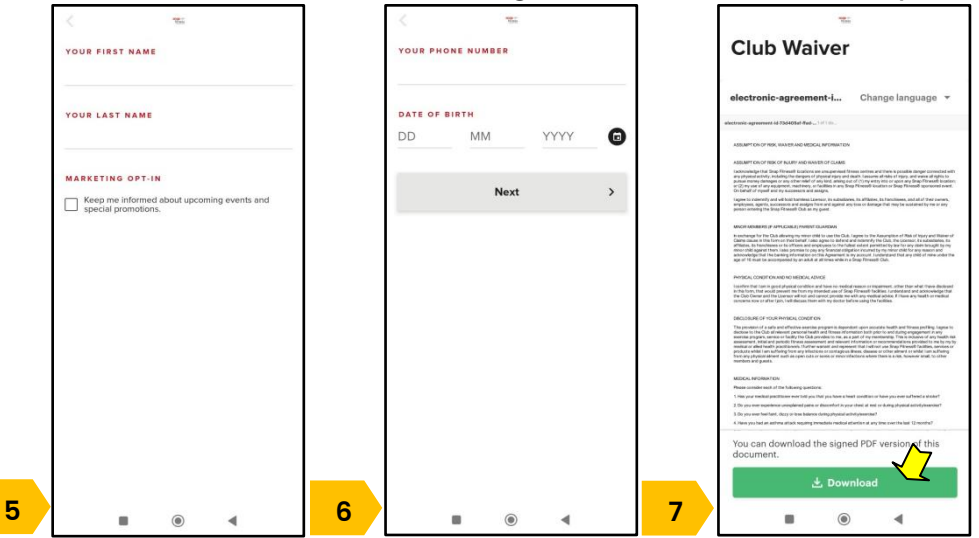

Click Profile Picture to access Membership, Terms & Conditions/Waiver Documents and Club Notifications

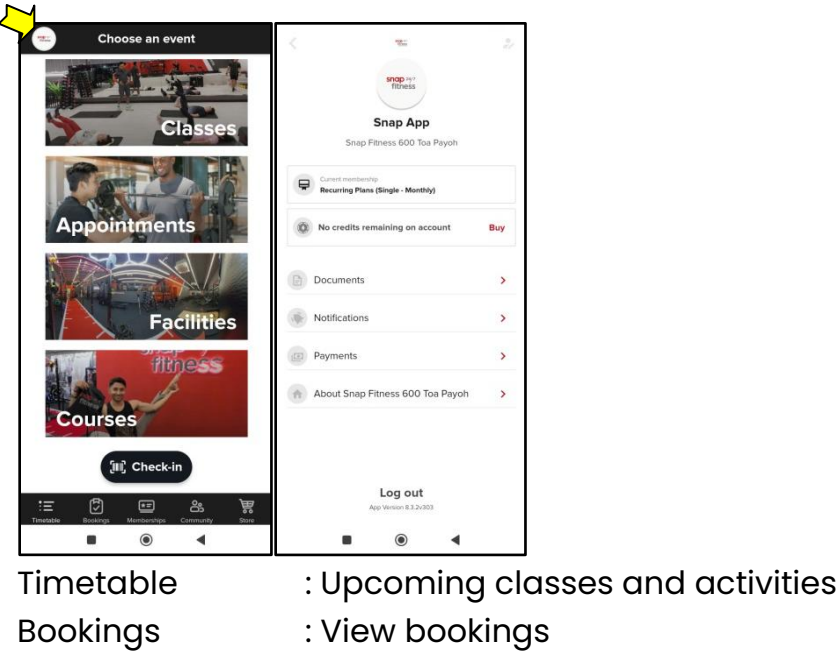

Memberships Community

Store

- : View current membership info
- : News from Snap Fitness Toa Payoh
- : Merchandise available for sale. Coming soon.